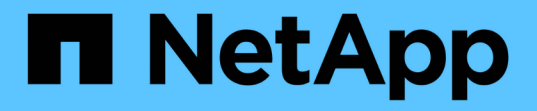

## 設定憑證型驗證 SnapCenter Software 5.0

NetApp July 18, 2024

This PDF was generated from https://docs.netapp.com/zh-tw/snapcenter-50/install/task\_export\_ca\_certificates\_from\_snapcenter\_server.html on July 18, 2024. Always check docs.netapp.com for the latest.

# 目錄

| 設 | b定憑證型驗證                                                                | 1 |
|---|------------------------------------------------------------------------|---|
|   | 從 SnapCenter 伺服器匯出憑證授權單位( CA )憑證 · · · · · · · · · · · · · · · · · · · | 1 |
|   | 將憑證授權單位( CA )憑證匯入 Windows 外掛主機                                         | 1 |
|   | 將 CA 憑證匯入 UNIX 主機外掛程式、並將根或中繼憑證設定為 SPL 信任存放區                            | 2 |
|   | 啟用憑證型驗證                                                                | 3 |

# 設定憑證型驗證

## 從 SnapCenter 伺服器匯出憑證授權單位( CA )憑證

您應該使用 Microsoft 管理主控台( MMC )、將 CA 憑證從 SnapCenter 伺服器匯出至外 掛主機。

開始之前

您應該已設定雙向 SSL。

#### 步驟

- 1. 移至Microsoft管理主控台(MMC)、然後按一下\*檔案\*>\*新增/移除Snapin \*。
- 2. 在「新增或移除嵌入式管理單元」視窗中、選取「憑證」、然後按一下「新增」。
- 3. 在「憑證嵌入式管理單元」視窗中,選取\*電腦帳戶\*選項,然後按一下\*完成\*。
- 4. 按一下 \* 主控台根目錄 \* > \* 憑證 本機電腦 \* > \* 個人 \* > \* 憑證 \* 。
- 以滑鼠右鍵按一下用於 SnapCenter 伺服器的已取得 CA 憑證、然後選取 \* 所有工作 \* > \* 匯出 \* 以啟動匯出 精靈。
- 6. 在精靈中執行下列動作。

| 針對此選項    | 請執行下列動作                                     |
|----------|---------------------------------------------|
| 匯出私密金鑰   | 選擇 * 否、不要匯出私密金鑰 * 、然後按一下 * 下一步<br>* 。       |
| 匯出檔案格式   | 單擊 * 下一步 * 。                                |
| 檔案名稱     | 按一下 * 瀏覽 * 並指定儲存憑證的檔案路徑、然後按一<br>下 * 下一步 * 。 |
| 完成憑證匯出精靈 | 檢閱摘要、然後按一下「完成」開始匯出。                         |

 $(\mathbf{i})$ 

SnapCenter HA 組態和 SnapCenter Plug-in for VMware vSphere 不支援憑證型驗證。

# 將憑證授權單位(CA)憑證匯入 Windows 外掛主機

若要使用匯出的 SnapCenter 伺服器 CA 憑證、您應該使用 Microsoft 管理主控台( MMC )、將相關的憑證匯入 SnapCenter Windows 外掛主機。

步驟

1. 移至Microsoft管理主控台(MMC)、然後按一下\*檔案\*>\*新增/移除Snapin \*。

2. 在「新增或移除嵌入式管理單元」視窗中、選取「憑證」、然後按一下「新增」。

3. 在「憑證嵌入式管理單元」視窗中,選取\*電腦帳戶\*選項,然後按一下\*完成\*。

按一下\*主控台根目錄\*>\*憑證-本機電腦\*>\*個人\*>\*憑證\*。

5. 在資料夾「個人」上按一下滑鼠右鍵、然後選取\*所有工作\*>\*匯入\*以啟動匯入精靈。

6. 在精靈中執行下列動作。

| 針對此選項    | 請執行下列動作                           |
|----------|-----------------------------------|
| 零售店位置    | 單擊 * 下一步 * 。                      |
| 要匯入的檔案   | 選取以 .cer 副檔名結尾的 SnapCenter 伺服器憑證。 |
| 憑證存放區    | 單擊 * 下一步 * 。                      |
| 完成憑證匯出精靈 | 檢閱摘要、然後按一下「完成」開始匯入。               |

# 將 CA 憑證匯入 UNIX 主機外掛程式、並將根或中繼憑證設定為 SPL 信任存放區

#### 將 CA 憑證匯入 UNIX 外掛主機

您應該將 CA 憑證匯入 UNIX 外掛主機。

關於此工作

- •您可以管理 SPL Keystore 的密碼、以及使用中的 CA 簽署金鑰配對別名。
- SPL 密鑰庫和私鑰的所有關聯別名密碼應相同。

#### 步驟

- 1. 您可以從SPL內容檔擷取SPL Keystore預設密碼。它是與鍵對應的值 SPL\_KEYSTORE\_PASS。
- 2. 變更 Keystore 密碼: \$ keytool -storepasswd -keystore keystore.jks
- 3. 將密鑰庫中所有私鑰條目的別名的密碼更改爲與密鑰庫所用的密碼相同: \$ keytool -keypasswd -alias "<alias\_name>" -keystore keystore.jks
- 4. 在檔案中更新 SPL\_Keystore 密碼 spl.properties`。
- 5. 變更密碼後重新啟動服務。

將根或中繼憑證設定為SPL信任存放區

您應該將根或中繼憑證設定為 SPL 信任存放區。您應該先新增根CA憑證、然後再新增中 繼CA憑證。

步驟

- 1. 瀏覽至包含 SPL Keystore 的資料夾: /var/opt/snapcenter/spl/etc。
- 2. 找到檔案 keystore.jks。
- 3. 列出 Keystore 中新增的憑證: \$ keytool -list -v -keystore keystore.jks
- 新增根或中繼憑證: \$ keytool -import -trustcacerts -alias
   <AliasNameForCerticateToBeImported> -file /<CertificatePath> -keystore
   keystore.jks
- 5. 將根或中繼憑證設定為SPL信任存放區之後、請重新啟動服務。

#### 將CA簽署金鑰配對設定為SPL信任存放區

您應該將 CA 簽署金鑰配對設定為 SPL 信任存放區。

#### 步驟

- 1. 導航至包含 SPL 密鑰庫的文件夾 /var/opt/snapcenter/spl/etc。
- 2. 找到檔案 keystore.jks`。
- 3. 列出 Keystore 中新增的憑證: \$ keytool -list -v -keystore keystore.jks
- 4. 新增具有私密金鑰和公開金鑰的 CA 憑證。 \$ keytool -importkeystore -srckeystore <CertificatePathToImport> -srcstoretype pkcs12 -destkeystore keystore.jks -deststoretype JKS
- 5. 列出 Keystore 中新增的憑證。 \$ keytool -list -v -keystore keystore.jks
- 6. 驗證密鑰庫是否包含與新CA憑證對應的別名、該CA憑證已新增至金鑰庫。
- 7. 將CA憑證的新增私密金鑰密碼變更為金鑰庫密碼。

預設的 SPL 金鑰庫密碼是檔案中的 SPL Keystore 密碼值 spl.properties。

\$ keytool -keypasswd -alias "<aliasNameOfAddedCertInKeystore>" -keystore
keystore.jks`

- 8. 如果 CA 憑證中的別名很長、而且包含空格或特殊字元("\* 、" 、" )、請將別名變更為簡單名稱: \$ keytool -changealias -alias "<OrignalAliasName>" -destalias "<NewAliasName>" -keystore keystore.jks`
- 9. 從檔案中的 Keystore 設定別名 spl.properties 。請根據SPL\_PRO證 書別名更新此值。
- 10. 將CA簽署金鑰配對設定為SPL信任存放區後、請重新啟動服務。

### 啟用憑證型驗證

若要為 SnapCenter Server 和 Windows 外掛程式主機啟用憑證型驗證、請執行下列 PowerShell Cmdlet 。對於 Linux 外掛主機、當您啟用雙向 SSL 時、將會啟用憑證型驗 證。

• 若要啟用用戶端憑證型驗證:

Set-SmConfigSettings -Agent -configSettings

@{"EnableClientCertificateAuthentication"="true"} -HostName[hostname]

#### • 若要停用用戶端憑證型驗證:

```
Set-SmConfigSettings -Agent -configSettings
@{"EnableClientCertificateAuthentication"="false"} -HostName [hostname]`
```

#### 版權資訊

Copyright © 2024 NetApp, Inc. 版權所有。台灣印製。非經版權所有人事先書面同意,不得將本受版權保護文件的任何部分以任何形式或任何方法(圖形、電子或機械)重製,包括影印、錄影、錄音或儲存至電子檢索系統中。

由 NetApp 版權資料衍伸之軟體必須遵守下列授權和免責聲明:

此軟體以 NETAPP「原樣」提供,不含任何明示或暗示的擔保,包括但不限於有關適售性或特定目的適用性之 擔保,特此聲明。於任何情況下,就任何已造成或基於任何理論上責任之直接性、間接性、附隨性、特殊性、懲 罰性或衍生性損害(包括但不限於替代商品或服務之採購;使用、資料或利潤上的損失;或企業營運中斷),無 論是在使用此軟體時以任何方式所產生的契約、嚴格責任或侵權行為(包括疏忽或其他)等方面,NetApp 概不 負責,即使已被告知有前述損害存在之可能性亦然。

NetApp 保留隨時變更本文所述之任何產品的權利,恕不另行通知。NetApp 不承擔因使用本文所述之產品而產 生的責任或義務,除非明確經過 NetApp 書面同意。使用或購買此產品並不會在依據任何專利權、商標權或任何 其他 NetApp 智慧財產權的情況下轉讓授權。

本手冊所述之產品受到一項(含)以上的美國專利、國外專利或申請中專利所保障。

有限權利說明:政府機關的使用、複製或公開揭露須受 DFARS 252.227-7013(2014 年 2 月)和 FAR 52.227-19(2007 年 12 月)中的「技術資料權利 - 非商業項目」條款 (b)(3)小段所述之限制。

此處所含屬於商業產品和 / 或商業服務(如 FAR 2.101 所定義)的資料均為 NetApp, Inc. 所有。根據本協議提供的所有 NetApp 技術資料和電腦軟體皆屬於商業性質,並且完全由私人出資開發。美國政府對於該資料具有非專屬、非轉讓、非轉授權、全球性、有限且不可撤銷的使用權限,僅限於美國政府為傳輸此資料所訂合約所允許之範圍,並基於履行該合約之目的方可使用。除非本文另有規定,否則未經 NetApp Inc. 事前書面許可,不得 逕行使用、揭露、重製、修改、履行或展示該資料。美國政府授予國防部之許可權利,僅適用於 DFARS 條款 252.227-7015(b)(2014 年 2 月)所述權利。

商標資訊

NETAPP、NETAPP 標誌及 http://www.netapp.com/TM 所列之標章均為 NetApp, Inc. 的商標。文中所涉及的所 有其他公司或產品名稱,均為其各自所有者的商標,不得侵犯。